## Welcome to Electronic Case Filing (ECF)

For security purposes, all those wishing to access the ECF System must register with a valid email address and create an ECF account.

To search only, register for a read-only General Public Account.

To file cases and documents, register for the appropriate ECF Filer Account. The four (4) Filer Account Types are discussed below.

## **IMPORTANT POINTS:**

- In ECF, an email address can only be associated with one ECF account.
  - If you have registered for a read-only account but wish to register for an account with filing permissions, you will need to register for that account with a different email address or contact the Court Clerk's office to change the account type assigned to your email address.
- You can register for a read-only General Public Account at any time of day.
  - It should take less than twenty (20) minutes to receive an automatic system email directing you to confirm you email address.
  - Once that is done, you will be registered and will have access to the system's search tools.
- Whether filed by the ECF Filer Account registrant, or on behalf of the registrant by support staff, documents should be filed using the registrant's credentials, *e.g.*, an attorney's username and password.
  - The additional email fields on the registration screen can be used to ensure that support staff receive copies of all emailed notices.
- The registration process for an account with filing privileges (ECF Filer Account) requires a review by the Court Clerk's Office of the registration information submitted.
  - If you submit information to register for an ECF Filer Account after the OCC's business hours, the account cannot be approved and activated until the next business day.
  - ECF Filer registrations submitted late during an OCC business day may, likewise, not be approved until the next business day.

## Registering as a Read-Only General Public ECF User:

To search and review cases and case documents, register for a read-only **General Public** account.

Begin by going to the Oklahoma Corporation Commission website and follow the prompts to navigate to the ECF System.

On the Welcome page, click **Don't have an account? Click here to register**:

| Welcome to the Oklahoma Corpora<br>Filing (ECF                                                                                                    | tion Commission's Electronic Case<br><sup>-</sup> ) System                  |
|----------------------------------------------------------------------------------------------------|-----------------------------------------------------------------------------|
| ECF is intended to streamline filing cases a<br>Office and to provide a powerful case and d                                                                                                    | nd documents with the Court Clerk's ocument search tool.                    |
| For security purposes, all those wishing to access                                                                                                    | Login                                                                       |
| the ECF System must register with a valid electronic                                                                                                    | Username                                                                    |
| mail address and create an ECF account. To search<br>only, register for an ECF User Account. To file                                                                                                    | Usemame                                                                     |
| cases and documents, register for the appropriate                                                                                                    | Password                                                                    |
| ECF Filer Account.                                                                                                    | Password                                                                    |
| Rules for electronic filing and service of documents via the ECF system are in Chapter 5 of the Commission's Rules of Practice, 165:5-1-11 et seq. See the <u>ECF User Manual</u> for additional information and instructions. | Cancel Forpot your password? Don't have an account? Click here to register. |
| Assistance with ECF is available from 8:00 a.m. to<br>4:30 p.m. Monday - Friday, except for legal<br>holidays. Please call 405-521-2352 or e-mail:<br>courtclerk@occ.ok.gov.                                                   |                                                                             |

Fill in the information on the Registration screen:

| External User Registration                                         |                   |
|--------------------------------------------------------------------|-------------------|
| Enter information to register a new Okl<br>Commission IMS account: | ahoma Corporation |
| First Name                                                         |                   |
| Jane                                                               |                   |
| Last Name                                                          |                   |
| Public                                                             |                   |
| Email - Note that your email address will be yo                    | ur Username       |
| generalpublicecf@gmail.com                                         |                   |
| Phone Number                                                       |                   |
| 918-529-3597                                                       |                   |
| Password                                                           |                   |
|                                                                    | Show              |
| Confirm Password                                                   |                   |
|                                                                    | Show              |

**NOTE:** The email address entered on the Registration screen will be your ECF Username.

When you move the curser into the Password field, a pop-up window will appear with password requirements.

Once the required information is filled in and the password confirmed, click **Register**:

If all fields are completed and the password is accepted, a Registration Confirmation message will appear:

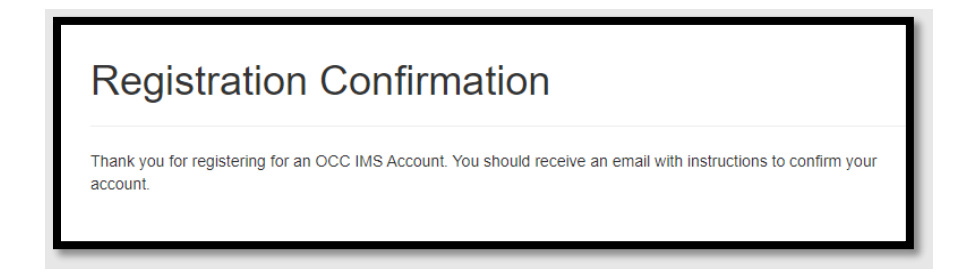

Check the Inbox for the email address you provided for a No-Reply email from the Oklahoma Corporation Commission with the subject line: "OCC IMS Account Registration – Please verify your email address".

**NOTE:** Emails are sent from the ECF System in batches, approximately every 20 minutes. It may take up to twenty minutes to receive this confirmation email. Be sure to check any Junk or Spam folders if the email does not arrive in your inbox.

Open the email and click Confirm Email:

| M Gmail                                                                                                    |
|----------------------------------------------------------------------------------------------------|
| OCC IMS Account Registration – Please verify your email address                                                                                                    |
| Oklahoma Corporation Commission <noreply.okcourtclark@public.govdelivery.com><br/>Reply-To: courtclerk@occ.ok.gov<br/>To: generalpublicecf@gmail.com</noreply.okcourtclark@public.govdelivery.com> |
| Thank you for requesting an Oklahoma Corporation Communication's Information Management System account.                                                                                            |
| To complete your registration you must validate your email ddress and provide additional information based on the user role requested.                                                             |
| Click the following link to confirm the email address: Confirm Email                                                                                                    |
| This is an automated email. If you did not initiate this request, please delete this email and do not click on the link above. Please do not reply to this email .                                 |

A new ECF tab will open in your browser.

Fill in your email address as the Username.

Fill in your ECF password.

Click Login:

| Welcome to the Oklahoma Corporation Commission's Electronic Case<br>Filing (ECF) System                                                                                      |                                                           |  |  |  |  |  |
|----------------------------------------------------------------------------------------------------|-----------------------------------------------------------|--|--|--|--|--|
| ECF is intended to streamline filing cases ar<br>Office and to provide a powerful case and do                                                                                | nd documents with the Court Clerk's occument search tool. |  |  |  |  |  |
| For security purposes, all those wishing to access                                                                                                    | Login                                                     |  |  |  |  |  |
| the ECF System must register with a valid electronic                                                                                                    | Username                                                  |  |  |  |  |  |
| only, register for an ECF User Account. To search                                                                                                    | generalpublicecf@gmail.com                                |  |  |  |  |  |
| cases and documents, register for the appropriate                                                                                                    | Password                                                  |  |  |  |  |  |
| ECF Filer Account.                                                                                                    |                                                           |  |  |  |  |  |
| Rules for electronic filing and service of documents                                                                                                    | Remember My Login                                         |  |  |  |  |  |
| Commission's Rules of Practice, 165:5-1-11 et seq.                                                                                                    | Login Cancel                                              |  |  |  |  |  |
| See the ECF User Manual for additional information<br>and instructions                                                                                                    | Forgot your password?                                     |  |  |  |  |  |
|                                                                                                    | Don't have an account? Click here to register.            |  |  |  |  |  |
| Assistance with ECF is available from 8:00 a.m. to<br>4:30 p.m. Monday - Friday, except for legal<br>holidays. Please call 405-521-2352 or e-mail:<br>courtclerk@occ.ok.gov. |                                                           |  |  |  |  |  |

On the next screen select your account type. (In this example, the type is General Public.)

Check the box, indicating your agreement with the Terms of Use, to register.

| Account_Type / Request                                                                                                    |
|----------------------------------------------------------------------------------------------------|
| Your Current Account Type is Not Selected.                                                                                                    |
| Welcome to the Oklahoma Corporation Commission (OCC) Electronic Case Filing (ECF) System.<br>To apply to be a registered to Filer or ECF User, please request the account that best suits your needs.<br>Note: The ECF File the units include the view and search functionality of the ECF User account.                                                                                                    |
| General Public: ECF User account for searching and viewing documents filed in cases and rulemaking proceedings at the Oklahoma Corporation Commission ("Commission").                                                                                                    |
| O Oklahoma Attorney: ECF Filer account for filing documents in Commission cases.                                                                                                    |
| O Out of State Attorney Admitted Pro Hac Vice: ECF Filer account for filing documents in Commission cases – limited to cases in which the registrant has been admitted to practice in Oklahoma pro hac vice.                                                                                                    |
| Self-Representation ("pro se"): ECF Filer account for filing documents in Commission cases – limited to cases in which a non-attorney registrant is representing him or herself.                                                                                                    |
| Company Representations (CF Filer account for non-attorney company representative to file documents in any Commission case in which no judicial hearing is required, e.g. Oklahoma Universal Service Funding requests where the stator's determination is not challenged. (Note: the prohibition against the unauthorized practice of Iaw is applicable to matters requiring a judicial hearing. See 5 0.5. ch. 1, app. 1, art. II, § 7.)                                                                                                    |
| I agree to the terms of use below.                                                                                                    |
| Terms of Use: By checking the Terms of Use box I am agreeing to the following terms of service: I agree to utilize the ECF System in accordance with applicable provisions of Chapter 5 of the Commission's rules (OAC 165.5) and the ECF System User Manual; and I understand<br>and agree to the following: any request for an ECF Filer account constitutes my agreement to receive service on behalf of myself or any party I represent, via electronically mailed notice of filing of any pleadings (subsequent to an original Application or Complaint); it is my<br>responsibility to supply and update the appropriate email address at which I am to receive notice of filings (i.e. service); and OCC retains the right to cancel or limit the access and/or filing rights of any ECF User or Filer. |

Use the scroll bar on the right side of the screen to scroll down to fill in the remaining fields.

If you do not see the scroll bar on the right side of your screen, use the zoom settings in your browser to zoom out to show more of the screen.

Required fields are marked with an asterisk\*.

If the Physical Address is the same as the Mailing Address, fill in the Physical Address fields completely, including the zip code, before clicking Copy Mailing Address.

| refix                     | First Name*<br>Jane     |            | Middle                     | Name |       |                                  |              | Last Nome *<br>Public    |                        |   |                     | Generatio | on/Suffix |
|---------------------------|-------------------------|------------|----------------------------|------|-------|----------------------------------|--------------|--------------------------|------------------------|---|---------------------|-----------|-----------|
| rganization/Employer/Firm | ň.                      | Department |                            |      | Title |                                  |              |                          |                        |   |                     |           |           |
| Addresses                 |                         |            |                            |      |       |                                  |              |                          |                        |   |                     |           | ^         |
| Mailing Address           |                         |            |                            |      |       | Physical Address:                | Copy Mailing | Address                  |                        |   |                     |           |           |
| Attention                 | Address 1 *<br>222 Exam | ple Drive  | <br>Address 2<br>Suite 901 |      |       | Address 1 -<br>222 Example Drive |              |                          | Address 2<br>Suite 901 |   |                     |           | -         |
| City *<br>Oklahoma City   | State *<br>OK - Oklał   | ioma       | Zip Code *<br>73105        |      |       | City*<br>Oklahoma City           |              | State *<br>OK - Oklahoma |                        | ç | Zip Code *<br>73105 |           |           |

The email address you provided at initial registration will be filled in automatically.

To have ECF email notices sent to additional email addresses, use the two additional email address fields.

Once all *required* information, and any additional contact information you wish to provide, is complete, click **Save.** 

| Primary Phone Number *<br>(918)529-3597        | Phone Number      | Phone Number                    |      |
|------------------------------------------------|-------------------|---------------------------------|------|
| Extension                                      | Extension         | Extension                       |      |
| Phone Type *<br>Home                           | Select Phone Type | Plane Type<br>Select Phane Type |      |
| Emails                                         |                   |                                 | ^    |
| Primary Ernall *<br>generalpublicecf@gmail.com | Email             | Email                           |      |
|                                                |                   |                                 | Save |

Page **5** of **17** 

If the system does not progress to the next screen, scroll back up and ensure that all fields marked with an asterisk\* are completed and that the Terms of Service box is checked.

A pop-up confirmation will appear when the save is successful:

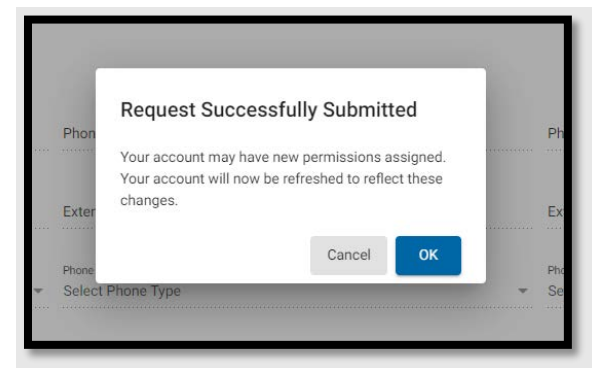

Click **OK**. The default landing page – Advanced Search – will open:

| ECF Dectronic<br>CaseFilling |                                            | Search         | Advanced Search                                                                                                    | <u>A</u> | 8 |
|------------------------------|--------------------------------------------|----------------|----------------------------------------------------------------------------------------------------|----------|---|
| -                            | Advanced Search                            |                |                                                                                                    |          | ٤ |
| OKLAHOMA                     | Filters                                    | Peset          | # Search Results                                                                                                    |          |   |
| e General Public User<br>B ≿ | Dearch Type+<br>Cape                       |                | Search in the Results                                                                                                    |          |   |
| Favoritas                    | General                                    | ^              |                                                                                                    |          |   |
|                              | Case Number                                |                |                                                                                                    |          |   |
| Main                         | 1e. 3020-000001                            |                |                                                                                                    |          |   |
| Account Access               | Order Number                               |                |                                                                                                    |          |   |
| My Subscriptions             | Late type<br>Date Filled                   |                |                                                                                                    |          |   |
| Q Search >                   | Enter a date range                         | n              | Search using filters to see results                                                                                                    |          |   |
|                              | Status<br>Select Status                    | •              |                                                                                                    |          |   |
|                              | Name Search                                | م<br>          |                                                                                                    |          |   |
|                              | Second<br>You must select at least one out | Ave to search. |                                                                                                    |          |   |
|                              |                                            |                | Assistance with ECF is available from 8:00 a.m. to 4:30 p.m. Monday - Friday, except for legal holidays. Please call <u>415-521-2352</u> or e-mail: countclerk@iocc.ck.gov |          |   |

## **Registering for an ECF Filer Account:**

To search and review cases and documents, AND file documents in cases, register for the appropriate ECF Filer Account.

- Oklahoma Attorney:
  - ECF Filer Account for filing documents in Commission cases.
  - Requires an Oklahoma Bar Number for registration.

- Out of State Attorney Admitted *Pro Hac Vice*:
  - ECF Filer Account for filing documents in Commission cases in which the registrant has been admitted to practice in Oklahoma *pro hac vice*.
  - Requires the Commission order number admitting the registrant to appear *pro hac vice*.
- Self-Representation ("Pro Se"):
  - ECF Filer Account for filing documents in Commission cases in which a nonattorney registrant is representing him/herself.
  - Requires case number of the matter in which representing him/herself.

#### • Company Representative:

- ECF Filer Account for non-attorney company representative to file documents in any Commission case in which no judicial hearing is required, e.g., Oklahoma Universal Service Funding requests where the Administrator's determination is not challenged.
- The prohibition against the unauthorized practice of law is applicable to matters requiring a judicial hearing. *See*, <u>5 O.S. ch. 1, app. 1, art. II, § 7</u>.

**NOTE:** Whether filed by the ECF Filer Account holder, or on behalf of the registrant by support staff, documents should be filed using the registrant's credentials, *e.g.*, an attorney's username and password. (The additional email fields on the registration screen can be used to ensure that support staff receive copies of all emailed notices.)

Registering for one of the four (4) ECF Filer Account types involves the same steps as read-only General Public registration, but with an additional filing access request approval step.

The process for all four (4) ECF Filer Account types is essentially same, with some variation in required information, as indicated above.

The example below is for registering as an Oklahoma Attorney:

| xternal User Registration                                                                                                    |          |
|----------------------------------------------------------------------------------------------------|----------|
| Enter information to register a new Oklahoma Cor<br>Commission IMS account:                                                                 | poration |
| First Name                                                                                                    |          |
| Della                                                                                                    |          |
| ast Name                                                                                                    |          |
| Street                                                                                                    |          |
|                                                                                                    |          |
| Email - Note that your email address will be your Username                                                                                  |          |
| Email - Note that your email address will be your Username<br>dellastreetmasonfirm@gmail.com                                                |          |
| Email - Note that your email address will be your Username<br>dellastreetmasonfirm@gmail.com<br>Phone Number                                |          |
| Email - Note that your email address will be your Username<br>dellastreetmasonfirm@gmail.com<br>Phone Number<br>867-530-9867                |          |
| Email - Note that your email address will be your Username<br>dellastreetmasonfirm@gmail.com<br>Phone Number<br>867-530-9867<br>Password    |          |
| Email - Note that your email address will be your Username<br>dellastreetmasonfirm@gmail.com<br>Phone Number<br>867-530-9867<br>Password    | Show     |
| mall - Note that your email address will be your Username<br>dellastreetmasonfirm@gmail.com<br>Phone Number<br>867-530-9667<br>Password<br> | Show     |

Once you have filled in the registration information and confirmed your password, click **Register**.

A registration confirmation message will appear:

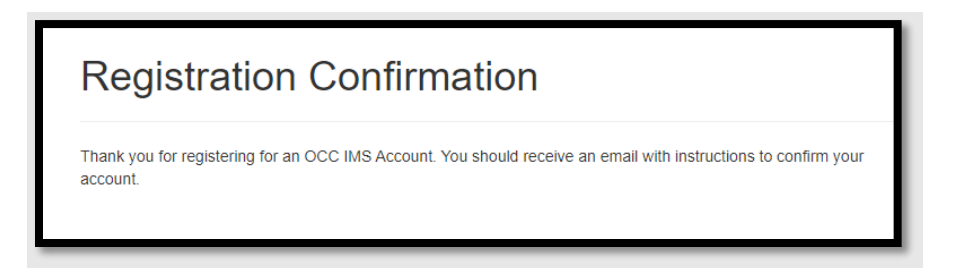

An email confirmation message will be sent to the email address you provided on the Registration page.

Open the email and click **Confirm Email**:

| M Gmail                                                                                                    |
|----------------------------------------------------------------------------------------------------|
| OCC IMS Account Registration – Please verify your email address                                                                                                    |
| Oklahoma Corporation Commission <noreply.okcourtcle @public.govdelivery.com=""><br/>Reply-To: courtclerk@occ.ok.gov<br/>To: dellastreetmasonfirm@gmail.com</noreply.okcourtcle> |
| Thank you for requesting an Oklahoma Corporation Commission's Information Management System account.                                                                            |
| To complete your registration you must validate your email and ress and provide additional information based on the user role requested.                                        |
| Click the following link to confirm the email address: Confirm Email                                                                                                    |
| This is an automated email. If you did not initiate this request, please delete this email and do not click on the link above. Please do not reply to this email .              |

A new ECF tab will open in your browser.

Enter your username (email address) and password to enter ECF through this new window.

Click Login.

| Welcome to the Oklahoma Corporat<br>Filing (ECF                                                                                                    | tion Commission's Electronic Case<br><sup>-</sup> ) System                              |
|----------------------------------------------------------------------------------------------------|-----------------------------------------------------------------------------------------|
| ECF is intended to streamline filing cases an Office and to provide a powerful case and d                                                                                                    | nd documents with the Court Clerk's ocument search tool.                                |
| For security purposes, all those wishing to access<br>the ECF System must register with a valid electronic<br>mail address and create an ECF account. To search<br>only, register for an <b>ECF User</b> Account. To file<br>cases and documents, register for the appropriate<br><b>ECF Filer</b> Account. | Username<br>dellastreetmasonfirm@gmail.com Password                                     |
| Rules for electronic filing and service of documents<br>via the ECF system are in Chapter 5 of the<br>Commission's Rules of Practice, 165:5-1-11 et seq.<br>See the <u>ECF User Manual</u> for additional information<br>and instructions.                                                                  | Cancel Cogn Cancel Forgot your password? Don't have an account? Click here to register. |
| Assistance with ECF is available from 8:00 a.m. to<br>4:30 p.m. Monday - Friday, except for legal<br>holidays. Please call 405-521-2352 or e-mail:<br>courtclerk@occ.ok.gov.                                                                                                    |                                                                                         |

On the next screen select your ECF Filer account type. In this example, the account type is Oklahoma Attorney.

**NOTE:** You must check the box, indicating your agreement with the terms of use, to register.

| Your Current Account Type is Not Selected.                                                                                                    |
|----------------------------------------------------------------------------------------------------|
| Welcome to the Oklahoma Corporation Commission (OCC) Electronic Case Filing (ECF) System.<br>To apply to be a registered ECF Filer or ECF User, please request the account that best suits your needs.<br>Note: The ECF Filer accounts include the view and search functionality of the ECF User account.                                                                                                    |
| General Public: ECF User account for searching and viewing documents filed in cases and rulemaking proceedings at the Oklahoma Corporation Commission ("Commission").                                                                                                    |
| ( Oklahoma Attorney: ECF Filer account for filing documents in Commission cases                                                                                                    |
| O Out of State Attorney Admitted Pro Hac Vice: ECF Filer account for filing documents in Commission cases – limited to cases in which the registrant has been admitted to gractice in Oklahoma pro hac vice.                                                                                                    |
| O Self-Representation ("pro se"): ECF Filer account for filing documents in Commission cases - limited to cases in which a non-attorney registrant is representing him or herself.                                                                                                    |
| Company Representative: ECF Filer account for non-attorney company representative to file documents in any Commission case in which no judicial hearing is required, e.g. Okishoma Universal Service Funding requests where the Administrator's determination is not challenged. (Note: the prohibition against the unauthorized practice of law is applicable to matters requiring a judicial hearing. See § 0.5. ch. 1, app. 1, art. B, § 7.)                                                                                                    |
| I agree to the terms of use below.                                                                                                    |
| Terms of Use: By checking the Terms of Use box 1 am agreeing to the following terms of service. I agree to utilize the ECF System in accordance with applicable provisions of Chapter 5 of the Commission's rules (OAC 165.8) and the ECF System User Manual; and I understand<br>and agree to the following: any request for an ECF Filer account constitutes my agreement to receive service on behalf of myself or any party I represent, via electronically mailed notice of filing of any pleadings (subsequent to an original Application or Complaint); It is my<br>responsibility to supply and update the appropriate email address at which I am to receive service on behalf of myself or any party I represent, via electronically mailed notice of filing (see Section 2000); It is my<br>responsibility to supply and update the appropriate email address at which I am to receive notice of filing (se. service); and OCC retains the right to cancel or limit the access and/or filing rights of any ECF User or Filer. |

Use the scroll bar on the right side of the screen to scroll down to fill in the remaining fields.

If you do not see the scroll bar on the right side of your screen, use the zoom settings in your browser to zoom and and show more of the screen.

Required fields are marked with an asterisk\*.

If the Physical Address is the same as the Mailing Address, fill in the Physical Address fields completely, including the zip code, before clicking Copy Mailing Address.

| Ms.                                                      | First Name*<br>Della |                           | Middle Name<br>Kay |                                           | Last Nome *<br>Street                     |             | Generation/Suffix |
|----------------------------------------------------------|----------------------|---------------------------|--------------------|-------------------------------------------|-------------------------------------------|-------------|-------------------|
| Province to Ass                                          | im<br>ociates        | Department                |                    | Tide                                      |                                           |             |                   |
| atomey Bar Number *<br>170576                            |                      | State*<br>OK - Oklah      | oma                | •                                         |                                           |             |                   |
|                                                          |                      |                           |                    |                                           |                                           |             |                   |
| Addresses                                                |                      |                           |                    |                                           |                                           |             | ~                 |
| Addresses<br>Mailing Addres                              | 5.                   |                           |                    | Physical Add                              | Iress: Copy Mailing Address               |             | ~                 |
| Addresses<br>Mailing Addres                              | isi<br>Address       |                           |                    | Physical Add                              | Iress: Copy Mailing Address               |             | ~                 |
| Addresses<br>Mailing Addres<br>Attention<br>Della Street | s:<br>1075           | 11*<br>Barbara Hale Blvd  | Address 2          | Physical Add<br>Address 1*<br>1075 Barbar | ress: Copy Mailing Address<br>a Hale Blvd | Address 2   | ^                 |
| Addresses<br>Mailing Addres<br>Attention<br>Della Street | 5.<br>1075 /<br>     | 11 *<br>Barbara Hale Blvd | Address 2          | Physical Add<br>Address 1*<br>1075 Barban | ress: Copy Mailing Address<br>a Hale Bivd | Address 2ze | 10097             |

Page 10 of 17

The email address you provided at initial registration will be filled in automatically.

To have ECF email notices sent to additional email addresses, use the two additional email address fields.

Once all required information, and any additional contact information you wish to provide, is complete, click **Save.** 

| hone Numbers              |                                       |                   | ^    |
|---------------------------|---------------------------------------|-------------------|------|
| imary Phone Number *      | Phone Number                          | Dione Number      |      |
| 1990.9001                 |                                       |                   |      |
| xtension                  | Extension                             | Extension         |      |
| ione Type *               | Phone Type                            | Phone Type        |      |
| /ork Cell                 | <ul> <li>Select Phone Type</li> </ul> | Select Phone Type |      |
| mails                     |                                       |                   |      |
|                           |                                       |                   |      |
| imary Email *             | Email                                 | Email             |      |
| enasueernasonnmiggman.com |                                       | El I tabi         |      |
|                           |                                       |                   | Save |

If the system does not progress to the next screen, scroll back up and ensure that all fields marked with an asterisk\* are completed and that the Terms of Service box is checked.

A pop-up confirmation will appear when the save is successful:

| 367)530-9867                                          | Request Successfully Submitted                                                                         | Phone Number |   |
|-------------------------------------------------------|----------------------------------------------------------------------------------------------------|--------------|---|
| xtension                                              | Your account may have new permissions assigned.<br>Your account will now be refreshed to reflect these | Extension    |   |
| ione Type<br>York Cell                                | changes.                                                                                               | Phone Type   | - |
| mails                                                 |                                                                                                    |              | ^ |
| <del>may Email</del><br>ellastreetmasonfirm@gmail.com | Email                                                                                                  | Email        |   |

Page **11** of **17** 

#### Click OK.

Use the Logout icon at the top right of the screen to log out.

| ECF Dectronic<br>Case Filing           | 🗮 🤇 🔍 Quick Search                                      | Advanced Search                     | <u>8.</u> | 6  | • |
|----------------------------------------|---------------------------------------------------------|-------------------------------------|-----------|----|---|
| **                                     | Advanced Search                                         |                                     |           |    | 1 |
| OKLAHOMA                               | Filters 🕥 Reset                                         | ⊯ Search Results                    |           | P. |   |
| ● Pending (Disahoma Attorney)<br>■ 🖻 🚖 | Search Tope*<br>Case *                                  | Search in the Results               |           |    |   |
| Favorites                              | General A                                               |                                     |           |    |   |
| Main                                   | Case Number                                             |                                     |           |    |   |
| e Account Access                       | Order Number                                            |                                     |           |    |   |
| My Subscriptions                       | Date Tipe<br>Date Filed -                               | Search using filters to see results |           |    |   |
| Q Search >                             | Enter a dute range 20                                   |                                     |           |    |   |
|                                        | Search<br>You must belief, at least one value to search |                                     |           |    |   |

Once the registration has been approved – typically within the same business day -- you will receive an email from the Oklahoma Corporation Commission with the subject line "OCC ECF Account Registration."

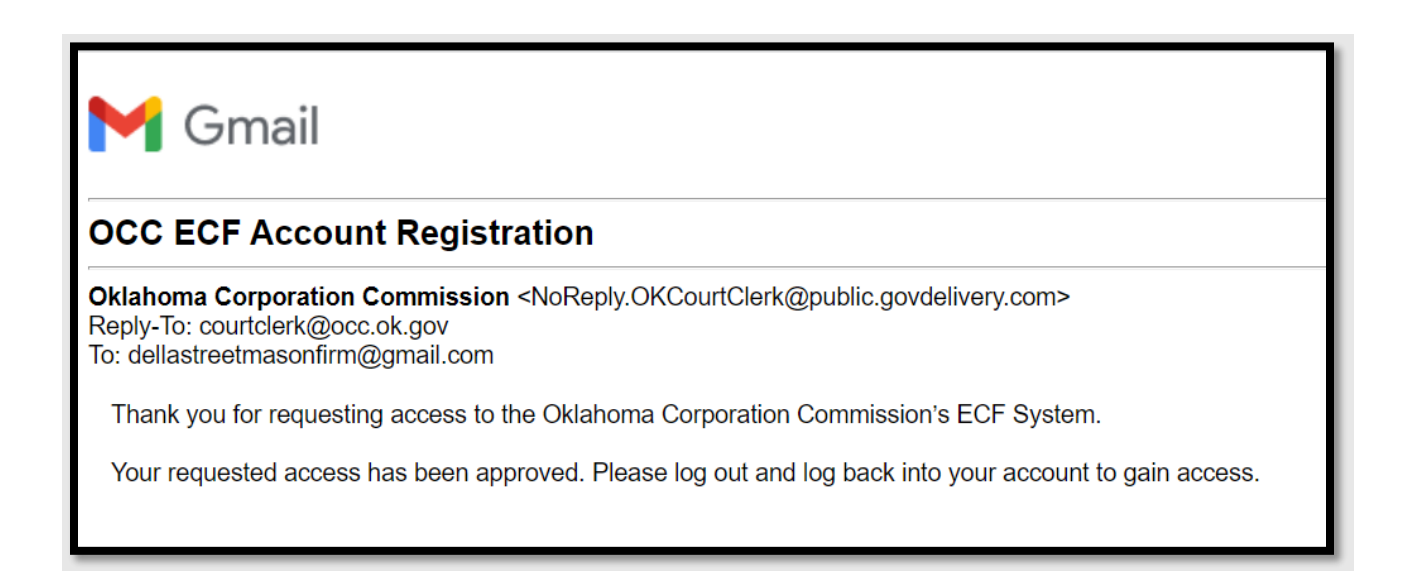

If you have not already logged out of ECF, do so.

Log back in using the same email and password:

| Welcome to the Oklahoma Corporat<br>Filing (ECF                                                                                                    | tion Commission's Electronic Case<br><sup>-</sup> ) System                                                                        |
|----------------------------------------------------------------------------------------------------|----------------------------------------------------------------------------------------------------|
| ECF is intended to streamline filing cases an<br>Office and to provide a powerful case and d                                                                                                    | nd documents with the Court Clerk's ocument search tool.                                                                          |
| For security purposes, all those wishing to access<br>the ECF System must register with a valid electronic<br>mail address and create an ECF account. To search<br>only, register for an <b>ECF User</b> Account. To file<br>cases and documents, register for the appropriate<br><b>ECF Filer</b> Account. | Login Username dellastreetmasonfirm@gmail.com Password                                                                            |
| Rules for electronic filing and service of documents<br>via the ECF system are in Chapter 5 of the<br>Commission's Rules of Practice, 165:5-1-11 et seq.<br>See the <u>ECF User Manual</u> for additional information<br>and instructions.                                                                  | Remember My Login         Login       Cancel         Forgot your password?         Don't have an account? Click here to register. |
| Assistance with ECF is available from 8:00 a.m. to<br>4:30 p.m. Monday - Friday, except for legal<br>holidays. Please call 405-521-2352 or e-mail:<br>courtclerk@occ.ok.gov.                                                                                                    |                                                                                                    |

When logged back into an approved ECF Filer Account, the Filing and My Filings icons will appear in the left vertical ECF menu bar:

| ECF Electronic<br>Case Filing                                           | ≡ < Q                         | Quick Search                    | Advanced Search                                                                                                    | <u>è.</u> | Ð | 8  |
|-------------------------------------------------------------------------|-------------------------------|---------------------------------|----------------------------------------------------------------------------------------------------|-----------|---|----|
| **                                                                      | Advanced Search               |                                 |                                                                                                    |           |   | لا |
|                                                                         | Filters                       | 🕥 Reset                         | - Search Results                                                                                                    |           |   |    |
| <ul> <li>Dena Street</li> <li>Oklahoma Attorney</li> <li>■ ≥</li> </ul> | Search Type *<br>Case         | •                               | Search in the Results                                                                                                    |           |   |    |
| Favorites                                                               | General                       | ~                               |                                                                                                    |           |   |    |
|                                                                         | Case Number                   |                                 |                                                                                                    |           |   |    |
| Main                                                                    | Le. 2020-000001               |                                 |                                                                                                    |           |   |    |
| e Account Ap                                                            | Order Number                  |                                 |                                                                                                    |           |   |    |
| 💼 Filing                                                                | Date Filed                    | *                               | Search using filters to see results                                                                                                    |           |   |    |
| My Filings                                                              |                               |                                 |                                                                                                    |           |   |    |
| My Subscriptions                                                        | Enter a date range            |                                 |                                                                                                    |           |   |    |
| Q Search >                                                              | Status                        |                                 |                                                                                                    |           |   |    |
|                                                                         | Ser<br>You must select at les | arch<br>ast one value to search |                                                                                                    |           |   |    |
|                                                                         |                               | Assistan                        | re with ECF is available from 8:00 a.m. to 4:30 p.m. Monday - Friday, except for legal holidays. Please call 405-521-2352 or e-mail: courtclerk@occ.ok.goz |           |   |    |

If the request of an ECF Filer Account is NOT approved, you will receive an email from the Corporation Commission with the subject line "OCC ECF Account Registration."

The reason will be stated at the end of the second line of the message:

| OCC EC                                             | F Account Registration                                                                                                    |
|----------------------------------------------------|----------------------------------------------------------------------------------------------------|
| <b>Oklahoma (</b><br>Reply-To: No<br>To: dellastre | Corporation Commission <noreply.okcourtclerk@public.govdelivery.om><br/>oReply.OKCourtClerk@public.govdelivery.com<br/>etmasonfirm+2@gmail.com</noreply.okcourtclerk@public.govdelivery.om> |
| Thank you                                          | for requesting access to the Oklahoma Corporation Commission                                                                                                    |
| Your reque                                         | ested access has been rejected for the following reason(s): Example reason for rejection.                                                                                                   |
| You can lo                                         | g into ECF to make the necessary corrections and resubmit your request.                                                                                                    |

Although the initial request for an ECF Filer Account has been rejected, by getting to this point in the registration process you will have access to use your username (email address) and password to log back in (if you have logged out).

| Welcome to the Oklahoma Corporat<br>Filing (ECF                                                                        | tion Commission's Electronic Case<br>) System            |
|----------------------------------------------------------------------------------------------------|----------------------------------------------------------|
| ECF is intended to streamline filing cases ar<br>Office and to provide a powerful case and de                          | nd documents with the Court Clerk's ocument search tool. |
| For security purposes, all those wishing to access                                                                     | Login                                                    |
| the ECF System must register with a valid electronic                                                                   | Username                                                 |
| mail address and create an ECF account. To search only, register for an <b>ECF User</b> Account. To file               | dellastreetmasonfirm@gmail.com                           |
| cases and documents, register for the appropriate                                                                      | Password                                                 |
| ECF Filer Account.                                                                                                    |                                                          |
| Rules for electronic filing and service of documents<br>via the ECE system are in Chapter 5 of the                     | Remember My Login                                        |
| Commission's Rules of Practice, 165:5-1-11 et seq.                                                                     | Login Cancel                                             |
| See the <u>ECF User Manual</u> for additional information<br>and instructions                                          | Forgot your password?                                    |
| Assistance with ECE is evailable from 8:00 a m to                                                                      | Don't have an account? Click here to register.           |
| 4:30 p.m. Monday - Friday, except for legal<br>holidays. Please call 405-521-2352 or e-mail:<br>courtclerk@occ.ok.gov. |                                                          |

| ECF Electronic<br>Case Filing                                                        | 😑 < 🔍 Quick Search                           | Advanced Search                                                                                                    | <u>ک</u> ا | € ( | Ð |
|--------------------------------------------------------------------------------------|----------------------------------------------|----------------------------------------------------------------------------------------------------|------------|-----|---|
| ***                                                                                  | Advanced Search                              |                                                                                                    |            |     | 4 |
| OKLAHOMA                                                                             | Filters 🔊 Reset                              | = Search Results                                                                                                    |            |     |   |
| <ul> <li>Della Street</li> <li>O Pending [Oklahoma Attorney]</li> <li>□ ≥</li> </ul> | Search Type*<br>Case *                       | Search in the Results                                                                                                    |            |     |   |
| Favorites                                                                            | g al                                         |                                                                                                    |            |     |   |
| ··· /                                                                                | Case Number                                  |                                                                                                    |            |     |   |
| Main                                                                                 | i.e. 2020-000001                             |                                                                                                    |            |     |   |
| Account Access                                                                       | Order Number                                 |                                                                                                    |            |     |   |
| My Subscriptions                                                                     | Date Type<br>Date Filed                      | Search using filters to see results                                                                                                    |            |     |   |
| Q Search >                                                                           |                                              |                                                                                                    |            |     |   |
|                                                                                      | Enter a date range                           |                                                                                                    |            |     |   |
|                                                                                      | Status                                       |                                                                                                    |            |     |   |
|                                                                                      | Search                                       |                                                                                                    |            |     |   |
|                                                                                      | You must select at least one value to search |                                                                                                    |            |     |   |
|                                                                                      | Assista                                      | ce with ECF is available from 8:00 a.m. to 4:30 p.m. Monday - Friday, except for legal holidays. Please call 405-521-2352 or e-mail: courtclerk@occ.ok.gov |            |     | _ |

Click Account Access in the left vertical menu bar:

Scroll through the account screen to change/add any information.

Be sure that the Terms-of-Use box is checked.

Click Save at the bottom of the screen.

| ≡ <                                                        | Q Quick Search                                                                                                    | Advanced Search                                                                                                    | <u>è.</u>                 | Ð                        | θ    |
|------------------------------------------------------------|----------------------------------------------------------------------------------------------------|----------------------------------------------------------------------------------------------------|---------------------------|--------------------------|------|
| Account Type                                               | / Request                                                                                                    |                                                                                                    |                           |                          |      |
| Your C<br>Welcome to th<br>To apply to be<br>Note: The ECF | CURPENT ACCOUNT 7<br>e Oklahoma Corporation Commission<br>a registered ECF Filer or ECF User, pl<br>Filer accounts include the view and s           | Type is Oklahoma Attorney. Status: Rejected - [Test]<br>n (OCC) Electronic Case Filing (ECF) System.<br>lease request the account that best suits your needs.<br>search functionality of the ECF User account.                                                                                                    |                           |                          |      |
| General P                                                  | ublic: ECF User account for searching and vi                                                                                                    | iewing documents filed in cases and rulemaking proceedings at the Oklahoma Corporation Commission ("Commission").                                                                                                    |                           |                          |      |
| Oklahoma                                                   | Attorney: ECF Filer account for filing docu                                                                                                    | uments in Commission cases.                                                                                                    |                           |                          |      |
| Out of Sta                                                 | te Attorney Admitted Pro Hac Vice: E                                                                                                    | ICF Filer account for filing documents in Commission cases – limited to cases in which the registrant has been admitted to practice in Oklahoma pro hac vice.                                                                                                    |                           |                          |      |
| Self-Repr                                                  | esentation ("pro se"): ECF Filer account f                                                                                                    | for filing documents in Commission cases – limited to cases in which a non-attorney registrant is representing him or herself.                                                                                                    |                           |                          |      |
| Company<br>requests wh                                     | Representative: ECF Filer account for non<br>ere the Administrator's determination is not o                                                         | n attorney company representative to file documents in any Commission case in which no judicial hearing is required, e.g. Oklahoma Universal Service Funding<br>challenged. (Note: the prohibition against the unauthorized practice of law is applicable to matters requiring a judicial hearing. See 5 0.5. ch. 1, app. 1, art. II, § 7.)                                                                                                    |                           |                          |      |
| I agree to t                                               | he terms of use below.                                                                                                    |                                                                                                    |                           |                          |      |
| Terms of Use:<br>and agree to the f<br>responsibility to s | By checking the Terms of Use box I am agree<br>ollowing: any request for an <b>ECF Filer accoun</b><br>upply and update the appropriate email addre | eing to the following terms of service: Lagree to utilize the ECF System in accordance with applicable provisions of Chapter 5 of the Commission's rules (DAC 165.5) and the ECF System User<br>nt constitutes my agreement to receive service on behalf of myself or any party Legresent, via electronically mailed notice of filing of any pleadings (subsequent to an original Application or C<br>ess at which Lam to receive notice of filings (Le. service); and OCC retains the right to cancel or limit the access and/or filing rights of any ECF User or Filer. | Manual; ar<br>complaint); | nd Lunders<br>; it is my | tand |

# **Electronic Case Filing User Manual | Registration**

| ay<br>Oklahoma City                   | State<br>OK - Oklahoma | Zip Gede<br>73109                                            | City<br>Oklahoma City                          | вие<br>ОК - Oklahoma            | 2n Code<br>▼ 731D9 |   |      |
|---------------------------------------|------------------------|--------------------------------------------------------------|------------------------------------------------|---------------------------------|--------------------|---|------|
| Phone Numbers                         |                        |                                                              |                                                |                                 |                    |   | 1    |
| himary Phone Nantaer<br>2443/244/2424 |                        | Request Successfull                                          | y Submitted                                    | Phone Number                    |                    |   |      |
| Extension                             |                        | Your account may have new p<br>Your account will now be refr | ermissions assigned.<br>eshed to reflect these | Extension                       |                    |   |      |
| hone Type<br>Call                     |                        | changes.                                                     | Cancel                                         | Phone Type<br>Select Phone Type |                    | * |      |
| Imails                                |                        |                                                              |                                                |                                 |                    |   | 1000 |
| humary Email                          |                        | Email                                                        |                                                | Email                           |                    |   |      |

| M Gmail                                                                                                    |
|----------------------------------------------------------------------------------------------------|
| OCC ECF Account Registration                                                                                                    |
| Oklahoma Corporation Commission <noreply.okcourtclerk@public.govdelivery.com><br/>Reply-To: NoReply.OKCourtClerk@public.govdelivery.com<br/>To: dellastreetmasonfirm+4@gmail.com</noreply.okcourtclerk@public.govdelivery.com> |
| Thank you for requesting access to the Oklahoma Corporation Commission's ECF System.                                                                                                    |
| Your requested access has been approved. Please log out and log back into your account to gain access.                                                                                                    |

**NOTE**: If you have questions about the reason for a rejection or need assistance submitting additional information, please contact the Court Clerk's Office at 405-521-2352 or email: <u>courtclerk@occ.ok.gov</u>.

Log out using the icon at the top right of the screen:

| ECF Dectronic Case Filing                            | 😑 🤇 🔍 Quick Search                                     | Advanced Search                     | <u>a.</u> | C• | θ |
|------------------------------------------------------|--------------------------------------------------------|-------------------------------------|-----------|----|---|
| -                                                    | Advanced Search                                        |                                     |           |    |   |
| OKLAHOMA                                             | Filters 🔊 Reset                                        | ☞ Search Results                    |           |    |   |
| ● Jona Seren<br>● Pending [Ditahoma Attorney]<br>■ ± | Search Tope *<br>Case *                                | Search in the Results               |           |    |   |
| Favorites                                            | General                                                |                                     |           |    |   |
|                                                      | Case Number                                            |                                     |           |    |   |
| Account Access                                       | Order Number                                           |                                     |           |    |   |
| My Subscriptions                                     | Date Filed *                                           | Search using filters to see results |           |    |   |
| v seen 3                                             | Enter a date range                                     |                                     |           |    |   |
|                                                      | Status.                                                |                                     |           |    |   |
|                                                      | Bearch<br>You must select at least one value to search |                                     |           |    |   |

Use your username and password to log back in.

The Filing and My Filings icons will show in the left vertical ECF menu:

| ECF Electronic Case Filing                                                 | ≡ < २०                                                                                                    | uick Search              | Advanced Search                     | <u>è.</u> | ₽ | Θ  |  |  |  |
|----------------------------------------------------------------------------|----------------------------------------------------------------------------------------------------|--------------------------|-------------------------------------|-----------|---|----|--|--|--|
| **                                                                         | Advanced Search                                                                                                    |                          |                                     |           |   | It |  |  |  |
| OKLAHOMA                                                                   | Filters                                                                                                    | Reset                    | - Search Results                    |           |   |    |  |  |  |
| <ul> <li>B beila Street</li> <li>Oklahoma Attorney</li> <li>B ≥</li> </ul> | Search Type *<br>Case                                                                                                    | ÷                        | Search in the Results               |           |   |    |  |  |  |
| Favorites                                                                  | General                                                                                                    | ~                        |                                     |           |   |    |  |  |  |
|                                                                            | Case Number                                                                                                    |                          |                                     |           |   |    |  |  |  |
| Main                                                                       | Le: 2020-000001                                                                                                    |                          |                                     |           |   |    |  |  |  |
| e Account Ac                                                               | Order Number                                                                                                    |                          |                                     |           |   |    |  |  |  |
| Filing                                                                     | Date Filed                                                                                                    | •                        | Search using filters to see results |           |   |    |  |  |  |
| My Filings                                                                 | Patro a data associ                                                                                                    | _                        |                                     |           |   |    |  |  |  |
| My Subscriptions                                                           | Enter a date range                                                                                                    |                          |                                     |           |   |    |  |  |  |
| Q Search >                                                                 | Status                                                                                                    |                          |                                     |           |   |    |  |  |  |
|                                                                            | Searci<br>You must select at least (                                                                                                    | h<br>one value to search |                                     |           |   |    |  |  |  |
|                                                                            | Assistance with ECF is available from 8:00 a.m. to 4:30 p.m. Monday - Friday, except for legal holidays. Please call <u>405-521-2352</u> or e-mail: courticler/s@ccc.ak.gov |                          |                                     |           |   |    |  |  |  |

**NOTE:** In ECF an email address can only be associated with one ECF account. If you have registered for one type of ECF Filer Account, but wish to register for a different type of ECF Filer Account, you will need to register for that account with a different email address, or contact the Court Clerk's office to change the account type assigned to your email address.